Anleitung zur Übernahme der Lektionen auf die neue www.gitarrelernenonline-masterplan2.de

Schritt 1: von der der alten Seiten die Bilder und Downloaddateien auf deinem PC speichern

vor den jeweiligen Bild bzw. Dateinamen am besten lxx schreiben, wobei xx = Nummer der Lektion

## Schritt 2: auf "Bearbeiten" klicken

anschließend den Cursor vor "Lektion" setzen, nach unten Scrollen, und mit gedrückter "Shift-Taste" hinter "Michel" klicken und damit den gesamten Text markieren. Anschließend CTRL – C für kopieren.

Schritt 3: auf die jeweilige Inhaltsseite auf der neuen Domain gehen, dort auf "bearbeiten" klicken dann auf "Text einfügen aus Textdatei" und mit "ctrl – V" den Text einfügen.

Jetzt hinter jedem Absatz, also hinter Lektion xx, hinter der Überschrift, hinter jedem einzelnen Absatz auf "Enter" klicken und über die "rückwärts löschen" Taste den Lücken wieder löschen.

Dann die Zeilen entsprechend formatieren:

Lektion xx mit Überschrift 2

Den Titel der Lektion mit Überschrift 1

Zwischenüberschriften mit Überschrift 3

Schritt 4: An den entsprechenden Stellen die Bilder hochladen und einfügen.

Für die Größe der Bilder immer nur die Breite einstellen und den Wert für die Höhe entfernen.

Vorschlag: für Notenblätter Breite = 600 px

für Griff-Bilder Breite = 400 px

Für das Vorschaubild zum Dateidownload Breite = 200 px

Dann das Vorschaubild für den Dateidownload anklicken, auf "Link einfügen" klicken, Linktyp "File" auswählen, jeweilige Datei heraufladen und verlinken.

Schritt 5: Video einbinden.

Dazu auf der Ursprungsseite in den Quelltext gehen und die Nummer vom Video markieren und kopieren.

Jetzt auf <u>www.embedresponsively.com</u> gehen, dort auf die Lasche "Vimeo" und dann die Nummer dort einfügen.

Anschließend auf "embed" klicken, dann nach unten scrollen und unten den gesamten Code in den Zwischenspeicher kopieren.

Dann auf die neue Seite gehen. Dort in den Quelltext und an der Stelle, an der [iframe] steht den Code einfügen.

Jetzt noch bei dem eigentlichen Videolink hinter http ein s einfügen, also

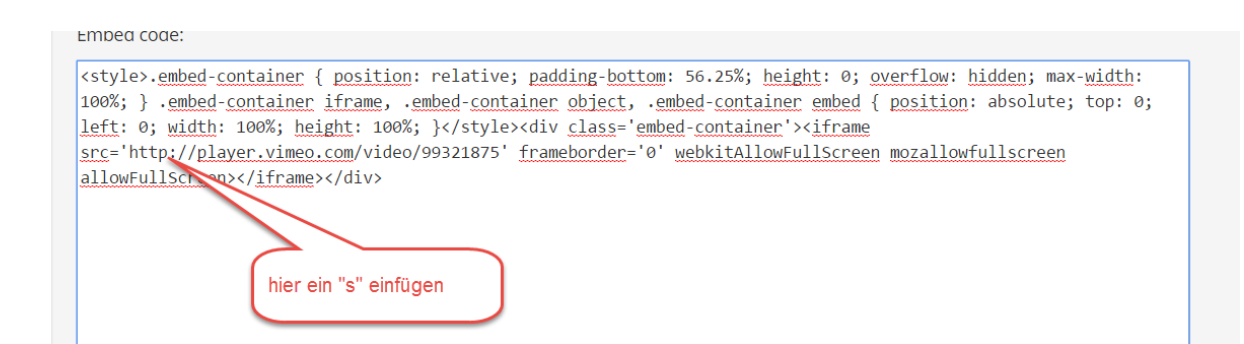

Jetzt den Quellcode beenden und Seite speichern.